## Windows OCR naar Word

OCR: Scan een document in TIFF formaat. Gebruik de hoogste resolutie (300 d pi).

Open dit TIFF document in: C:\Documents and Settings\All Users\Start Menu\Programs\Microsoft Offi ce\Microsoft Office Tools\ Kies Microsoft Office Document Imaging

Kies 'Tools, Recognize Text' en dan 'Tools, Send Text To Word"

Unieke FAQ ID: #1016 Auteur: Harry van der Pol Laatst bijgewerkt:2011-11-24 16:29